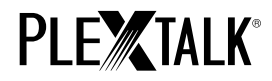

# プレクストークリンクポケットチュートリアル ネットワークフォルダ編

# 目次

- 1 ネットワークフォルダ機能でできること
- 2 ネットワーク環境を確認する
- 3 Windows パソコンの LAN manager 認証レベルの設定
- 4 ネットワークフォルダを開始する
- 5 パソコンからネットワークフォルダに接続する

### 1 ネットワークフォルダ機能でできること

ネットワークフォルダ機能を使用すると、パソコンからプレクストークリンクポケットの SD カー ドや内蔵メモリに LAN 経由でコンテンツを転送することができます。パソコンは、プレクストーク リンクポケットを、ネットワークにある共有フォルダとして認識します。

#### 2 ネットワーク環境を確認する

- パソコンがインターネット接続用のルーター(以下、パソコンのルーター)に接続されている か確認します。
- (2) プレクストークリンクポケットに付属の無線親機がパソコンのルーターに接続されているか 確認します。
- (3) プレクストークリンクポケットの5キーを押し、付属の無線親機に接続しているか確認します。

#### 3 Windows パソコンの LAN manager 認証レベルの設定

- パソコンの 0S が WindowsXP または Windows2000 の場合は、LAN manager 認証レベルを設定する
  必要がありません。次の章へ進んでください。
- Plextalk Transfer (パソコン用ソフトウェア)をインストールしてください。Plextalk Transfer のインストーラーはプレクストークのホームページからダウンロードすることがで きます。(http://www.plextalk.com/jp/download/software.html)
- (2) Plextalk Transfer を起動してください。
- (3) ネットワークメニューのネットワーク設定を選択し決定します。ネットワーク設定の画面が立 ち上がります。

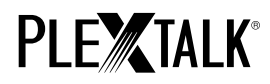

(4) ローカルセキュリティ設定タブを選択して、"セキュリティ設定を開始する"ボタンで決定し ます。ローカルセキュリティ設定の画面が立ち上がります。

| ネットワークフォルダ 無線LAN ローカルセキュリティ設定                     |  |  |  |
|---------------------------------------------------|--|--|--|
| ネットワークセキュリティ: LAN Manager authentication level    |  |  |  |
| 注意: Windows7 または WindowsVista の場合だけ設定を変更してください。   |  |  |  |
| アドミニストレータ権限が必要なため、このボタンを押すと別のソフトウエア画面が表示され<br>ます。 |  |  |  |
| セキュリティ設定を開始する                                     |  |  |  |
|                                                   |  |  |  |
|                                                   |  |  |  |
|                                                   |  |  |  |
|                                                   |  |  |  |
|                                                   |  |  |  |
| 設定の読み込み 設定ファイルの作成 終了                              |  |  |  |

(5) ローカルセキュリティ設定で、"Send NTLM response only"を選択し OK ボタンで決定します。

| ローカルセキュリティ設定                                    |        |          |  |
|-------------------------------------------------|--------|----------|--|
| ネットワークセキュリティ: LAN Manager authentication level  |        |          |  |
| 注意: Windows7 または WindowsVista の場合だけ設定を変更してください。 |        |          |  |
| Send NTLM respons                               | e only | <b>.</b> |  |
| キャンセル                                           | 適用     | ОК       |  |

- (6) 確認画面が立ち上がりますので OK ボタンで決定します。
- (7) 設定を完了するために、パソコンを再起動する必要があります。再起動を確認する画面が立ち 上がりますで OK ボタンで決定して、パソコンを再起動してください。

# PLE TALK°

\* すでに "Send NTLM response only" が設定されている場合は、確認画面や再起動を確認する 画面は立ち上がりません。

# 4 ネットワークフォルダを開始する

- (1) プレクストークリンクポケットのネットワークフォルダ機能を開始します。メニューボタンを 押して、"メディア管理"の中の"ネットワークフォルダ"を選択します。再生停止キーで決 定すると、ネットワークフォルダ機能が開始します。 ネットワークフォルダ機能が開始すると、ネットワークに接続されたプレクストークリンクポ ケットの名称がサーバー名として音声ガイドされます。
- (2)5キーを押すと、サーバー名、ユーザ ID、パスワード、IP アドレス、無線親機名(SSID 名)
  を含むネットワークの接続状況を再度確認できます。

## 5 パソコンからネットワークフォルダに接続する

- \* パソコンの OS が Windows7 または WindowsVista の場合は、LAN Manager 認証レベルを設定する 必要があります。未設定の場合は3章を確認し、事前に設定を行ってください。
- (1) パソコンのスタートメニューの中から、"ファイル名を指定して実行"を選択し決定します。
- (2) ファイル名を指定して実行の画面で、¥¥(円記号を2つ)、サーバー名を入力します。 たとえば、¥¥Link-1234 と入力して、OKボタンを選択し決定します。暫くするとパソコンにLINK-1234 という名称の新規フォルダが現れ、プレクストークリンクポケットの内蔵メモリ(InternalDisk)とSDカード(SDMemory)に接続できるようになります
- \* サーバー名を再確認する場合には、プレクストークリンクポケットの5キーを押します。
- \* アルファベットは大文字、小文字の区別がありますので正しく入力してください。
- (3) ネットワークフォルダ機能を終了する際は、プレクストークリンクポケットの上キーまたは\* キーを押して、#キーで決定します。
- \* サーバー名の初期値は、Link、- (ハイフン)、シリアル番号の下4桁です。
- \* セキュリティを高めるために、ユーザ ID とパスワードを設定することができます。プレクスト ークリンクポケットのメニューの、"管理"、"ネットワーク設定"、"ネットワークフォル ダ設定"で設定を変更することができます。工場出荷時、パスワードは設定されていません。

チュートリアル終わり